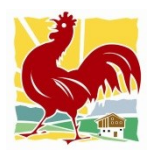

Roter Hahn - Mitteilung 1 / 2024

## Nationaler Identifikationskodex für Beherbergungsbetriebe (CIN)

Italien hat vor einiger Zeit den nationalen Identifikationskodex für Beherbergungsbetriebe (CIN) eingeführt. Dieser muss von allen Beherbergungsbetrieben und somit auch von UaB-Betrieben und jenen, die touristische Kurzzeitmieten anbieten, beantragt werden. Begründet wird das mit dem Konsumentenschutz und vor allem mit der Bekämpfung der Steuerhinterziehung. Die Betriebe haben bis zum 30. Oktober 2024 Zeit, diesen Kodex zu beantragen.

Mit dem CIN werden bereits bisher bestehende regionale Identifikationskodexe einiger Regionen vereinheitlicht und die Bestimmungen auf das gesamte Staatsgebiet ausgedehnt.

Der Kodex wird direkt durch das Tourismusministerium über ein telematisches Registrierungsverfahren vergeben. Neben den Staats-, Gemeinde- und Provinz-Kodizes enthält der CIN auch die ISTAT-Klassifizierung und einen Alfa-Numerischen Teil. Bei der Registrierung werden neben den Daten des Betriebes (Name und Kontaktdaten, MwSt.-Nummer) und den Daten des Inhabers auch die Art der Tätigkeit, die Anzahl der Zimmer und Betten und die Katasterdaten der Immobilien erfasst.

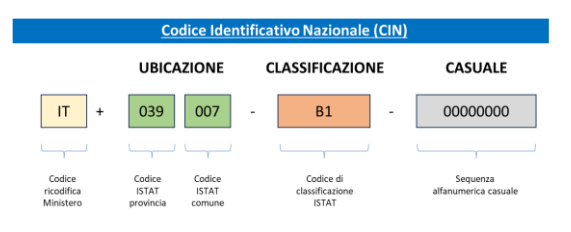

#### Verpflichtung zur Veröffentlichung und Sanktionen

Der CIN muss zukünftig am Betriebsgebäude sichtbar angebracht werden. Außerdem muss er in der Kommunikation, in Werbeanzeigen und in Buchungsportalen veröffentlicht werden. Wenn Sie nicht rechtzeitig um einen CIN angesucht haben, ist eine Sanktion von 800 bis 8.000 Euro vorgesehen. Wenn Sie den CIN nicht veröffentlichen, beträgt die Sanktion 500 bis 5.000 Euro. Im Wiederholungsfall werden die Sanktionen verdoppelt.

#### Wie geht es weiter?

Derzeit läuft bis zum 1. September 2024 eine "freiwillige Versuchsphase". Ab dem 1. September 2024 startet die verpflichtende Phase. Die Betriebe haben dann 60 Tage Zeit, um den CIN zu beantragen. Die vorhandenen Daten der Beherbergungsbetriebe wurden vom Südtiroler Gemeindenverband an das Tourismusministerium übermittelt und in eine gesamtstaatliche Datenbank eingespielt. Sie müssen vom Betrieb nur mehr bestätigt und ergänzt werden (Voraussetzung, die Daten sind korrekt). Eingetragen werden müssen z.B. die Katasterdaten, über die der Gemeindenverband nicht verfügt. Auf der Seite des Ministeriums sind bereits erste Anleitungen veröffentlicht: <u>Ministero del Turismo | Home</u> (ministeroturismo.gov.it). Eine Übersetzung dieser Anleitung mit Ergänzungen unsererseits finden Sie in der Anlage. Für den Zugang braucht es einen SPID (Stufe 2) oder CIE, <u>lautend auf den Betriebsinhaber</u>. Eine andere Zugangsform ist leider nicht vorgesehen.

#### Wie gehen Sie vor:

- Überprüfen Sie, ob Sie SPID (Stufe 2) oder CIE Zugangsdaten haben, die auf den Betriebsinhaber lauten. Falls nicht, ist der erste Schritt, sich diesen zu besorgen. Dazu können Sie sich direkt an Ihre Gemeinde wenden, welche diesen Dienst in der Regel kostenlos anbietet (Informationen unter <u>myCIVIS: SPID in der Gemeinde aktivieren</u>). Weitere Anbieter sind z.B. die Post. Eventuell können Sie sich auch Hilfe bei den Diggy - Treffs holen (Informationen unter <u>www.diggy.bz.it</u>).
- 2. Überprüfen Sie, ob Sie einen aktuellen Gebäudekatasterauszug vorliegen haben. Die Inhaber der Immobilien können sich diese, immer mit SPID- oder CIE-Zugangsdaten vom Südtiroler Bürgernetz kostenlos herunterladen (siehe: <u>Dienst | CIVIS, das neue Südtiroler Bürgernetz: Grundbuch- und Katastereinsicht online</u>). Hilfreich kann auch die Aufstellung der Gemeinde für die GIS (GIS Übersicht) sein, in der die Einheiten für Urlaub auf dem Bauernhof mit dem Kodex Lo100 gekennzeichnet sind.
- 3. Legen Sie sich Ihre ATECO-Kodexe zurecht (Haupttätigkeit und Beherbergung, z.B. UaB). Sie finden diese in meinSBB unter "Elektronische Fakturierung/Verkaufsrechnungen": im Auswahlfeld "Tätigkeiten" scheinen die Tätigkeitsbeschreibung und in Klammer der entsprechende ATECO-Kodex (6-stellige Zahl) auf. Alternativ können Sie diese dem Modell AA9 (Anmeldung der MwSt-Nummer) oder in der Unternehmenssuche der Handelskammer Bozen (Unternehmenssuche | Handelskammer Bozen) entnehmen.

- 4. Legen Sie sich die aktuelle Betten- oder Zimmerzahl (SUAP-Meldung) zurecht.
- 5. Steigen Sie in die nationale Datenbank ein und beantragen Sie den CIN (siehe Anleitung in der Anlage. Ein Video-Tutorial finden Sie zusätzlich unter <u>SPID/Cin für UaB-Betriebe - YouTube</u>
- 6. Veröffentlichen Sie den CIN. Er muss sichtbar am Betriebsgebäude, auf der eigenen Webseite (z.B. beim Impressum), auf den verschiedenen Portalen (z.B. Roter Hahn, Ortswebseite, Booking,...) aufscheinen, sowie in den Angebotsschreiben verwendet werden.
- 7. <u>Nur für Roter Hahn-Betriebe</u>: Hinterlegen Sie den CIN in der Höfeverwaltung unter dem Pfad "Angaben zum Hof > Adresse und Lage".
- 8. Alle anderen Betriebe, die vom Südtiroler Bauernbund betreut werden, übermitteln den CIN bitte der Abteilung Steuerberatung/Zu und Nebenerwerb in den jeweiligen Bezirksbüros (siehe untenstehende Kontakte).

Wir ersuchen die Betriebe die Beantragung möglichst selbst vorzunehmen. Jene, die nicht in der Lage sind den CIN selbst zu beantragen, können dies im Bezirksbüro (Kontakt siehe unten) ausschließlich mit Terminvereinbarung innerhalb 15. Oktober 2024 erledigen. Das Vorhandensein eines SPID 2 oder CIE- Zuganges ist Voraussetzung, damit der Dienst abgewickelt werden kann. Für die Meldung wird ein Betrag von 20€ + MwSt. verrechnet.

#### Weitere Informationen und Support

Wir empfehlen grundsätzlich, sich rechtzeitig um das Thema zu kümmern, da ab 30. Oktober jeder Beherbergungsbetrieb einen CIN aufweisen muss und wir derzeit nicht wissen, wie korrekt die von den Gemeinden eingespielten Daten sind. Falls Änderungen notwendig sind (z.B. bei falsch hinterlegten Daten), haben die Gemeinden 30 Tagen Zeit, diese zu bestätigen oder abzulehnen. Ein Aufschub der Frist ist derzeit nicht vorgesehen.

Für die Terminvereinbarung und allgemeine Fragen können Sie sich an folgende Kontakte im Südtiroler Bauernbund wenden:

| Vinschgau           | Steuerberatung<br>DrHeinrich-Vögele-Straße 7, Schlanders<br>Tel.: 0473 737843 - <u>zuerwerb.schlanders@sbb.it</u> |
|---------------------|----------------------------------------------------------------------------------------------------|
| Meran               | Steuerberatung<br>Schillerstraße 12, Meran<br>Tel.: 0473 213460 - <u>zuerwerb.meran@sbb.it</u>                    |
| Bozen               | Steuerberatung<br>KMGamper-Str. 10, Bozen<br>Tel.: 0471 999271 – <u>zuerwerb.bozen@sbb.it</u>                     |
| Unterland           | Steuerberatung<br>Ballhausring 12, Neumarkt<br>Tel.: 0471 829460 <u>zuerwerb.neumarkt@sbb.it</u>                  |
| Eisacktal - Wipptal | Steuerberatung<br>Konrad-Lechner-Str. 4/A, Brixen<br>Tel.: 0472 262 460 - <u>zuerwerb.brixen@sbb.it</u>           |
| Pustertal           | Steuerberatung<br>St. Lorenzner Str. 8/A, Bruneck<br>Tel.: 0474 556860 - <mark>zuerwerb.bruneck@sbb.it</mark>     |

# Anleitungen zum Ansuchen um den Nationalen Identifikationskodex für Beherbergungsbetriebe (CIN)

Um den nationalen Identifikationskodex für Beherbergungsbetriebe (CIN) zu verwalten, wurde eine nationale Datenbank aufgebaut, in der die Regionen bzw. autonomen Provinzen die Daten der bestehenden Beherbergungsbetriebe eingespielt haben (Banca Dati Nazionale Strutture Ricettive e degli immobili destinati a locazione breve o per finalità turistiche -BDSR). In Südtirol stammen die Daten von den einzelnen Gemeinden und wurden über den Gemeindenverband in das System eingespielt.

In dieser Anleitung, welche auf den staatlichen "Manuale" basiert und von uns ergänzt wurde, wird Schritt für Schritt dargelegt, was Sie tun müssen, um den CIN zu erhalten.

Der Zugriff auf die Datenbank erfolgt über folgenden Link: <u>Ministero del Turismo | Home (ministeroturismo.gov.it)</u>. Drücken Sie auf die Schaltfläche "OTTIENI CIN"

| $\leftrightarrow$ $\rightarrow$ $\bigcirc$ $\bigcirc$ https://bdsr.ministeroturismo.gov.it                                                                                                    |                                                                                                    | 3.6                                                                                                    | 🕅 🏠 🗇 🎓 🐨 …                        |
|----------------------------------------------------------------------------------------------------|----------------------------------------------------------------------------------------------------|----------------------------------------------------------------------------------------------------|------------------------------------|
| 🧰 🧋 https://secure.jperb 🛅 Neuer Tab 🧔 Marketing – Homep 🧱 Handelskammer Bo 💶 Land Südtirol - You                                                                                                    | u 👾 Lexbrowser - a) Lan 🕒 Reports 🎦 S88Anwendungen 2 🔛                                                                                                    | open 🍳 Vorgeschlagene Sites 🕒 bauernmarkt slowe 🐇 https                                                                                                    | gaesteverwal > 🛅 Weitere Favoriten |
| Ministero del Turismo                                                                                                    |                                                                                                    |                                                                                                    |                                    |
| MINISTERO<br>DEL TURISMO<br>BANCA DATI STRUITURE RICETTIVE                                                                                                    |                                                                                                    | VERSIONE SPERIMENTA                                                                                                    | LE                                 |
|                                                                                                    | CIN                                                                                                    |                                                                                                    |                                    |
|                                                                                                    | (CODICE IDENTIFICATIVO NAZIONALE)                                                                                                    |                                                                                                    |                                    |
| La Banca Dati Strutture Ricettive adottata in accordo con<br>l'effetto di semplificare l'attività degli operatori, t<br>Ad ogni strut<br>I <b>ATTENZIONE:</b> Hella fase <b>SPERIMENTALE</b> la Ba<br>Molise, Puglia, Sardegna, Sicila, Veneto. | I le Regioni e con le Province Autonome di Trento e Bolzan<br>lutelare i turisti, agevolare la collaborazione tra istituzioni<br>ttura ricettiva viene associato un CIN (Codice Identificativo<br>nca Dati delle strutture ricettive integra solo le strutture delle Re | io, introduce parametri omogenei su base nazionale, co<br>e imprese e tra il Ministero e le autonomie locali.<br>I Nazionale).<br>gioni: Abruzzo, Calabria, Liguria, Lombardia, Marche, | n                                  |
|                                                                                                    |                                                                                                    |                                                                                                    |                                    |
|                                                                                                    | RICERCA CIN                                                                                                    | B<br>AREA REGIONI/P.A./ COMUNI                                                                                                    |                                    |
| Sei il btolare/geose de la sta du autorita ricettiva e vuo<br>ottenere il CIN?                                                                                                    | Sei un cittadino e vuoi verificare l'esistenza di un CIN per una<br>struttura ricettiva?                                                                                                    | Tale area consente alle Regioni/Province Autonome e ai<br>Comuni di venficare i dati delle strutture presenti sul propr<br>territorio                                                   | io                                 |

Melden Sie sich mit SPID oder CIE- Zugangsdaten <u>des Betriebsinhabers</u> an. Wählen Sie "Accedi con SPID o CIE" und bestätigen Sie mit "Acedi". Für diese Operation ist SPID 2 notwendig, d.h. Sie brauchen zusätzlich zu E-Mail und Passwort auch den Zahlenkodex, den Sie über SMS oder den Einstieg über den QR-Code über die APP-Anwendung über das Handy erhalten.

| MINISTERO<br>DEL TURIS<br>BANCA DATI S | )<br>MO<br>TRUTTURE RICETTIVE                                                                              |
|----------------------------------------|----------------------------------------------------------------------------------------------------|
|                                        | OTTIENI CIN                                                                                                |
|                                        | (CODICE IDENTIFICATIVO NAZIONALE)                                                                          |
|                                        | I soli titolari / gestori / delegati stranieri sprovvisti di un documento di identità italiano in corso di |
|                                        | validità possono accedere tramite apposite credenziali fornite dal Ministero del Turismo, previa           |
|                                        | registrazione.                                                                                             |
|                                        | Contemport I Hanti Chamini                                                                                 |
|                                        | Accedi con SPID o CIE Crigenziali - Otendi Strahlen                                                        |
|                                        |                                                                                                    |
|                                        | Soi un titelare / gestere / delegate di una struttura risettiva e unei attenere il                         |
|                                        | CIN?                                                                                                    |
|                                        | Accedi alla BDSR tramite SPID o CIE.                                                                       |
|                                        |                                                                                                    |
|                                        | Accedi                                                                                                    |
|                                        |                                                                                                    |
|                                        |                                                                                                    |

| sp:d                                                                                                    | Poste ID Sped      |
|----------------------------------------------------------------------------------------------------|--------------------|
| Richiesta di accesso SPID 2 da<br>MITUR                                                                         |                    |
| I seguenti dati stanno per essere inviati al fornitore dei servizi<br>Codice identificativo<br>• Nome<br>• Nome |                    |
| o Logicine<br>Codio: Nicale<br>• Inditzo di posta elettronica                                                   |                    |
| HON ACCORD MT0<br>Per consultare l'informativa sos trattamento dei dati personali ai sensi del Regolamento 2016 | /679/UE clicca qui |

Sobald Sie angemeldet sind, müssen Sie den Datenschutzbestimmungen und den AGB zustimmen. Dazu müssen Sie rechts in der Laufleiste **ganz nach unten scrollen**, bis das Feld "ACCEPT" blau wird.

| Terms and Conditions     Terms and Conditions       Informativa sul tratamento dei dati personali effettuato nell'ambito della<br>banca dati nazionale delle unità immobiliari a uso abitativo<br>destinate a contratti di lozzione per finalità turistiche alle unità immobiliari a uso     auth-bdsr.ministeroturismo.gov.tt<br>/realms/bdsr-private/       Roma. 24/05/2024     Roma. 24/05/2024 | OTTIENI CIN<br>(CODICE IDENTIFICATIVO NAZIONALE)                                                                                                    | OTTENION<br>(CODICE IDENTIFICATIVO NAZIONALE)              |
|----------------------------------------------------------------------------------------------------|----------------------------------------------------------------------------------------------------|------------------------------------------------------------|
| Informativa sul trattamento dei dati personali effettuato nell'ambito della calizzazione e gestione della auth-bdsr.ministeroturismo.gov.it /realms/bdsr-private/ Roma. 24/05/2024                                                                                                    | Terms and Conditions                                                                                                    | Terms and Conditions                                       |
| destinate a contratti di locazione per finalità turistiche, alle unità immobiliari a uso Roma, 24/05/2024                                                                                                    | Informativa sul trattamento dei dati personali effettuato nell'ambito della<br>realizzazione e gestione della<br>bacca dati cazionale delle unità immobiliari a uso abitativo | auth-bdsr.ministeroturismo.gov.it<br>/realms/bdsr-private/ |
| abitativo destinate alle locazioni                                                                                                    | destinate a contratti di locazione per finalità turistiche, alle unità immobiliari a uso<br>abitativo destinate alle locazioni                                                | Roma, 24/05/2024                                           |

Danach sehen Sie die Liste der Unterkünfte, die Ihrer Steuernummer zugeordnet sind. Für Strukturen, für die Sie bereits den CIN angefordert haben, können Sie das zusammenfassende PDF mit der protokollierten CIN direkt herunterladen, indem Sie auf "Download PDF" klicken.

| DI SEGUITO                                                                                                    | LEMIESTRUTTURE<br>D L'ELENCO DELLE STRUTTURE ASSOCIATE AL TUO CODICE FISC/                                                                                                    | ALE                                                                          |
|----------------------------------------------------------------------------------------------------|----------------------------------------------------------------------------------------------------|------------------------------------------------------------------------------|
| Nella fase SPERIMENTALE la Banca Dati del                                                                                                    | lle strutture ricettive integra solo le struttu e della regione Puglia.                                                                                                    |                                                                              |
|                                                                                                    | Visualizza il dettaglio della struttura su cui vuoi operare                                                                                                    |                                                                              |
| CIN:<br>CIR: 0720378400062375<br>DENOMINAZIONE STRUTTURA: B & BIXIO<br>INDIRIZZO: VA URITICIJANO 22 13 - 70018<br>COMUNE: Rutigliano<br>REGIONE: Puglia<br>PROVINCIA: Bari                                                        |                                                                                                    | DETTAGUO SCHEDA                                                              |
| CIN::1T0730038400066431<br>CIR:0730038400066431<br>DENOMINAZIONE STRUTTURA: B&B ISABELLA<br>IDIOIRZO: VIA MARE DEGLI UMORI 42 - 74011<br>COMUNE: Castellaneta<br>REGIONE: Puglia<br>PROVINCIA: Taranto<br>Download pdf            |                                                                                                    | DETTAGUO SCHEDA                                                              |
| « « 1 » »                                                                                                    |                                                                                                    |                                                                              |
| ATTENZIONE: Al momento è in corso la fase<br>Se la tua struttura non è censita, verifica chi<br>sperimentale, puoi accedere alla BOSP solo<br>Se la tua Regione/PA. fa parte della fase spi<br>"Segnalazione struttura mancante". | e sperimentale.<br>La Regione/PA. di competenza faccia parte della fase sperimentale. Se l<br>quando ne farà parte.<br>erimentale ma la tua struttura recettiva non è censita, allora invia una se | a tua Regione/P.A. non fa parte della fase<br>gnalazione cliccando sul tasto |

Die meisten UaB-Betriebe werden nur einen Betrieb sehen. Es könnte aber sein, dass bei mehreren Betrieben, aber auch bei mehreren Gebäuden (wie in obigem Beispielbild) mehrere Positionen aufscheinen. In diesem Fall muss für jede Position ein eigener CIN beantragt werden.

Durch Klicken auf "DETTAGLIO SCHEDA" gelangen Sie zu den Daten Ihres Betriebes, können diese ergänzen und den CIN anfordern. In den grau hinterlegten Feldern finden Sie die vom Gemeindenverband bereits übermittelten Daten. Diese Daten können in der Datenbank, bzw. in dieser Übersicht <u>nicht</u> geändert werden.

Überprüfen Sie die Korrektheit der Daten und ergänzen Sie alle fehlenden Daten (weiße Felder). Die Felder "Codice Ateco prevalente", "Codice Ateco secondario" und "Codice categoria catastale" sind Auswahlfelder. Die Katasterdaten entnehmen Sie dem Gebäudekatasterauszug. Unter "Ruolo" schreiben Sie als Besitzer den Begriff "Titolare". Für die Korrektur fehlerhafter Daten können Sie das entsprechende Formular nutzen (siehe weiter unten).

|                   | DEL TURISMO<br>BANCA DATI STRUTTURE RICETTIVE                                                                                                    | VERSIONE SPERIMENTALE                                              |
|-------------------|----------------------------------------------------------------------------------------------------|--------------------------------------------------------------------|
|                   | Home DETTAGLIO STRUTTURA                                                                                                    | G.<br>4                                                            |
|                   | DI SEGUITO IL DETTAGLIO DELLA STRUTTURA ASSOCIATA AL TUO CODICE FISCALE                                                                                                    | +                                                                  |
|                   | I campi già compilati dalla Regione/P.A. <b>non sono modificabili.</b><br>Si prega di integrare i dati mancanti.<br>Se i dati non risultano corretti clicca sul pulsante <b>"Segnala dato errato"</b> e compila i campi non corretti.<br>Invieremo una segnalazione alla tua Regione/P.A. per procedere all'aggiornamento dei dati<br>DATI STRUTTURA |                                                                    |
|                   | Denominazione Email associata                                                                                                    |                                                                    |
|                   | Telefono associato     Numero posti letto     Numero camere       15     8                                                                                                    | Gängige ATECO-Kodexe                                               |
|                   | CIR o codice identificativo Unico Regionale<br>021031-00000710                                                                                                    | Milchwirtschaft 01.41.00<br>Obstbau 01.24.00                       |
|                   |                                                                                                    | Weinbau 01.21.00                                                   |
|                   | Codice Macro categoria classificazione<br>nazionale Codice Categoria classificazione nazionale Codice sotto categoria classificazione nazionale                                                                                                    | ¢.                                                                 |
|                   | B - Esercizi extraiberghieri complemi V B5 - Agriturismi V B501 - Attività di ricezione ed ospitali esercitate dagli imprend<br>Codice ISTAT Regione Codice ISTAT Provincia rodice ISTAT Comune                                                                                                    | itori agricoli, singoli i 🗸 +                                      |
| Katasterkategorie | Stato attività         Codice ATECO prevalente (*)         Codice ATECO secondario (*)           Attiva         ✓                                                                                                    | ~                                                                  |
| (Auswahlfeld)     | Comp categoria catastale (*) Via Civico Cap                                                                                                    | Gängige ATECO-Kodexe<br>UaB 55.20.52                               |
|                   | Foglio Struttura (*) Particella o Mappale Struttura (*) Subalterno Struttura (*)                                                                                                    | Privatzimmervermietung /<br>Garni 55.20.51                         |
|                   |                                                                                                    |                                                                    |
|                   | DATI DICHIARANTE (TITOLARE / GESTORE Nr. Mappenblatt Parzellennummer                                                                                                    | Baueinheiten - SUB<br>(z.B. 1/2/3/), mit<br>Schrägstrich getrennt, |
|                   | Email                                                                                                    | ohne Leerzeichen                                                   |
|                   |                                                                                                    | <b>G</b>                                                           |
|                   | Telefono                                                                                                    | +                                                                  |
|                   | Codice Fiscale                                                                                                    |                                                                    |
|                   |                                                                                                    |                                                                    |
|                   | Ruolo (*)                                                                                                    |                                                                    |
|                   | Tipo persona<br>Fisica con PIVA Y Funktion (z.B. "Titolare")                                                                                                    |                                                                    |
|                   | DATI IMPRESA                                                                                                    |                                                                    |

Sobald alle Pflichtfelder ausgefüllt sind und nachdem Sie den Datenschutzbestimmungen zugestimmt haben, klicken Sie auf die Schaltfläche "Ottieni CIN".

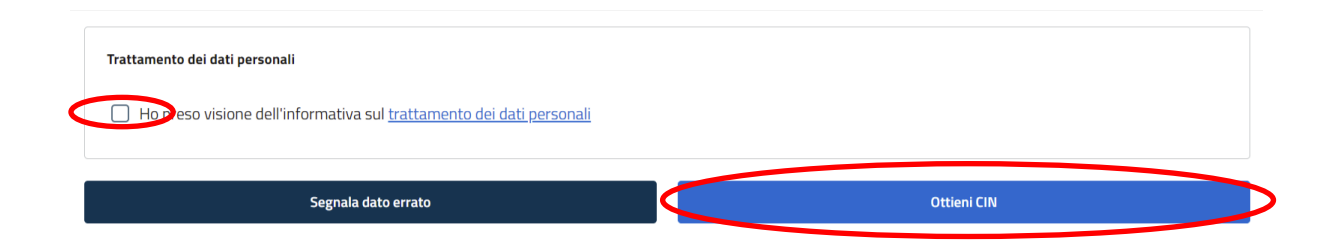

Wenn die Daten korrekt und vollständig eingegeben wurden, erscheint die Meldung "Struttura inserita correttamente"

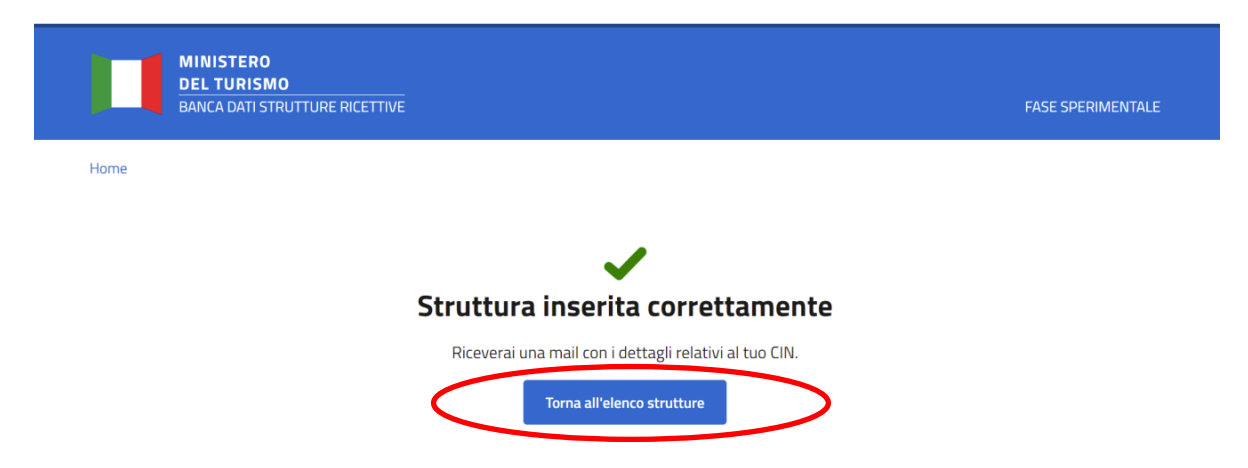

Innerhalb weniger Minuten erhalten Sie eine E-Mail mit der Benachrichtigung, dass der CIN erstellt wurde. Anschließend können Sie erneut auf die Datenbank zugreifen, um ein PDF-Dokument mit dem CIN und der Protokollnummer des Tourismusministeriums herunterzuladen. Dazu steigen Sie entweder neu ein oder drücken den Button "Torna all elenco strutture". Danach drücken Sie den Button "Scarica pdf protocollato".

| Visualizza il dettaglio della struttura su cui vuoi operare |
|-------------------------------------------------------------|
|-------------------------------------------------------------|

| CIN: 120000841<br>DENOMINAZIONE STRUTTUR<br>INDIRIZZO:<br>COMUNE: F<br>REGIONE: Trentino-Alto Adige/Südtirol<br>PROVINCIA: Bolzano/Bozen<br>STATUS: attiva<br>Corrica pdf protocollato<br>Richiedi pdf struttura aggiornato | DETTAGLIO SCHEDA |
|----------------------------------------------------------------------------------------------------|------------------|
| « < 1 > »                                                                                                    |                  |
| ATTENZIONE: Al momento è in corso la fase sperimentale.     Se la tua struttura non è censita, verifica che la Regione/P.A. di competenza faccia parte della fase sperimentale.                                             |                  |

Es öffnet ein PDF-Dokument. Den CIN sehen Sie unten im eingekreisten Feld.

MINISTERO DEL TURISMO Protocollo in Partenza - 2. DIREZIONE GENERALE DELLA PROGRAMMAZIONE E DELLE POLITICHE PER IL TURISMO Prot. n.0047633/24 del 08/08/2024

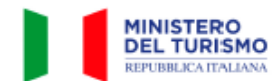

#### Certificato di Rilascio del Codice Identificativo Nazionale (CIN)

Questo documento attesta che

- Nome Cognome:
- CF: ]

ha richiesto e ottenuto il rilascio del Codice Identificativo Nazionale (CIN) in conformità alle leggi vigenti in materia.

Di seguito si riassumono i dati associati alla struttura ricettiva disciplinata dalle leggi regionali e/o dall'unità immobiliare destinata a locazione breve o per finalità turistiche associate all'utente abilitato.

#### DATI STRUTTURA

| Denominazione Struttura:                                 | E-mail associata alla struttura:                                                                                                    | Telefono associato alla struttura:                               |
|----------------------------------------------------------|----------------------------------------------------------------------------------------------------|------------------------------------------------------------------|
|                                                          |                                                                                                    |                                                                  |
| Numero piazzole struttura:                               | Numero posti letto struttura:                                                                                                    | Numero Camere Struttura:                                         |
| 0                                                        | 15                                                                                                    | 8                                                                |
| CIR:                                                     | Codice identificativo della<br>struttura nella BD della regione<br>o PA che non prevede il CIR:                                                                                                    | CIN:                                                             |
|                                                          | 021031-00000710                                                                                                    | IT021031B5YXQ6DIL8                                               |
| Macrocategoria classificazione<br>nazionale:             | Codice macrocategoria<br>classificazione nazionale<br>struttura:                                                                                                    | Categoria classificazione<br>nazionale:                          |
| Esercizi extralberghieri<br>complementari                | В                                                                                                    | Agriturismi                                                      |
| Codice categoria classificazione<br>nazionale struttura: | Sottocategoria classificazione<br>nazionale:                                                                                                    | Codice sottocategoria<br>classificazione nazionale<br>struttura: |
| B5                                                       | Attività di ricezione ed ospitalità<br>esercitate dagli imprenditori agricoli,<br>singoli od associati e dai loro<br>familiari, attraverso l'utilizzazione<br>della propria azienda, in rapporto di<br>connessione e complementarità<br>rispetto alle attività di coltivazione del<br>fondo, silvicoltura ed allevamento del<br>bestiame che, comunque, rimangono<br>principali. | B501                                                             |
| Regione:                                                 | Provincia:                                                                                                    | Comune:                                                          |
| Trentino-Alto Adige/Südtirol                             | Bolzano/Bozen                                                                                                    |                                                                  |
| Codice ISTAT regione struttura:                          | Codice ISTAT provincia<br>struttura:                                                                                                    | Codice ISTAT comune<br>struttura:                                |
| 04                                                       | 021                                                                                                    |                                                                  |

## Anhang: Anleitung bei fehlerhaften oder fehlenden Daten!

#### Korrektur fehlerhafter Daten

Wenn Sie feststellen, dass in der Datenbank falsche oder veraltete Daten eingetragen sind, können Sie über das entsprechende Formular einen Korrekturbericht senden, indem Sie auf die Schaltfläche links "Segnala dato errato" klicken.

| Trattamento dei dati personali                                              |             |
|-----------------------------------------------------------------------------|-------------|
| Ho preso visione dell'informativa sul <u>trattamento dei dati personali</u> |             |
| Segnala dato errato                                                         | Ottieni CIN |

Anschließend öffnet sich ein Formular mit den vorhandenen Daten, die aber ausgebessert werden können. Tragen Sie die richtigen Daten ein. Ihre Änderungen werden in Rot angezeigt. Die von Ihnen eingetragenen Änderungen werden von der Landeskoordinierungsstelle für die Vergabe des CIN (eventuell unter Rücksprache mit der betreffenden Gemeinde) geprüft.

| Denominazione Struttura       |           | Ema                                       | ail associata alla Struttura                                        |                                                |
|-------------------------------|-----------|-------------------------------------------|---------------------------------------------------------------------|------------------------------------------------|
| Hotel Rossi                   |           | in                                        | nfo@HotelRossi.com                                                  |                                                |
| Telefono associato alla Strut | tura      | Numero piazzole Struttura                 | Numero posti let                                                    | to Struttura                                   |
| 3400009001                    |           |                                           | 23                                                                  |                                                |
| Numero camere Struttura       | CIR       |                                           | Codice identificativo della strut<br>regione o provincia autonoma o | ttura nella BD della<br>he non prevede il CIR: |
|                               |           |                                           |                                                                     |                                                |
| 11                            | 272 006 / | A1 0000002                                | 000012345                                                           |                                                |
| 11<br>CIN                     | 272 006   | A1 0000002<br>Macro Categoria Classificaz | 000012345                                                           |                                                |

Hinweis: Vor dem Absenden des Korrekturberichts müssen auch die weiteren fehlenden Pflichtfelder ausgefüllt werden.

Durch die Datenschutzzustimmung und dem Klicken auf die Schaltfläche "Procedi" unten rechts wird der Korrekturbericht an die zuständige Gemeinde weitergeleitet.

| Trattamento dei dati personali |         |  |
|--------------------------------|---------|--|
| Annulla                        | Procedi |  |

Wenn der Bericht gesendet wird, wird eine Meldung über den erfolgreichen Versand angezeigt. Der Bericht wird an die Landeskoordinierungsstelle für die Vergabe des CIN gesendet, der die eingegebenen Daten überprüfen kann.

Abbiamo inviato la tua segnalazione alla Regione/P.A. di competenza.
 La Regione/P.A. procederà con le opportune verifiche e con l'eventuale aggiornamento dei dati entro 30 giorni.
 Trascorsi i 30 giorni potrai accedere nuovamente alla BDSR e ottenere il CIN.

Nach der Prüfung und eventuelle Rückmeldung durch die Gemeinde erhalten Sie per E-Mail eine Benachrichtigung über das Ergebnis der Meldung. Anschließend können Sie wieder auf die Datenbank zugreifen, mit der Vervollständigung der Daten fortfahren und den CIN beantragen.

### Fehlende Betriebe/Einheiten

Falls Sie mehrere Betriebe haben und diese nicht in der Liste aufgeführt sind, kann ausschließlich in der Versuchsphase, d.h. bis zum 1. September 2024 unter "Segnalazione Struttura mancante" eine fehlende Einheit gemeldet werden.

| Ministero del turismo                                                                                                    | Utente Test                                 |
|----------------------------------------------------------------------------------------------------|---------------------------------------------|
| MINISTERO<br>DEL TURISMO<br>BANCA DATI STRUTTURE RICETTIVE                                                                                                    | FASE SPERIMENTALE                           |
| Home                                                                                                    |                                             |
| LE MIE STRUTTURE                                                                                                    |                                             |
| DI SEGUITO L'ELENCO DELLE STRUTTURE ASSOCIATE AL TUO CODICE FISCALE                                                                                                    |                                             |
| () Nella fase <b>SPERIMENTALE</b> la Banca Dati delle strutture ricettive integra solo le strutture della regione Puglia.                                                                                                    |                                             |
| Visualizza il dettaglio della struttura su cui vuoi operare                                                                                                    |                                             |
| <ul> <li>ATTENZIONE: Al momento è in corso la fase sperimentale.</li> <li>Se la tua struttura non è censita, verifica che la Regione/P.A. di competenza faccia parte della fase sperimentale. Se la tua Regione/P.A.</li> <li>sperimentale, puoi accedere alla BDSR solo quando ne farà parte.</li> <li>Se la tua Regione/P.A. fa parte della fase sperimentale ma la tua struttura recettiva non è censita, allora invia una segnalazione cliccar</li> <li>"Segnalazione struttura mancante".</li> <li>Invieremo una segnalazione alla tua Regione/P.A. per procedere all'aggiornamento dei dati.</li> </ul> | A. non fa parte della fase<br>ndo sul tasto |
| Segnalazione Struttura mancante                                                                                                    |                                             |

Es wird eine leere Übersicht eingeblendet, in der sämtlich erforderliche Daten eingegeben werden können. Bitte achten Sie darauf, dass die entsprechende SUAP-Meldung für diese Einheiten vorliegen.

| DATI STRUTTURA                                                |                            |                                |                              |                                 |   |
|---------------------------------------------------------------|----------------------------|--------------------------------|------------------------------|---------------------------------|---|
| Denominazione Struttura                                       |                            |                                | Email associata alla Struttu | ira                             |   |
| Telefono associato alla Struttura                             |                            | Numero piazzole Struttura      |                              | Numero posti letto Struttura    |   |
| Numero camere Struttura                                       | CIR                        |                                |                              |                                 | _ |
| CIN                                                           | _                          |                                |                              |                                 |   |
| Codice Macro categoria classificazione<br>nazionale struttura | Codice Catego<br>Struttura | oria classificazione nazionale | Codice sotto categoria class | sificazione nazionale Struttura |   |
| Codice ISTAT Regione Struttura                                | v                          | Codice ISTAT Provincia Strut   | tura                         | Codice ISTAT Comune Struttura   | v |
| Stato attività Struttura                                      |                            | Codice ATECO prevalente        | ~                            | Codice ATECO secondario         | ~ |
|                                                               |                            |                                |                              |                                 |   |
| Codice categoria catastale                                    | Via                        |                                | Civico                       | Сар                             |   |
| Foglio Struttura                                              | Par                        | rticella o Mappale Struttura   | Subalte                      | erno Struttura +                |   |

| DATI DICHIARANTE              |   |
|-------------------------------|---|
| Nome                          |   |
| Cognome                       |   |
| Email                         |   |
|                               |   |
| Telefono                      |   |
| Codice Fiscale                |   |
|                               |   |
| PEC                           |   |
| Deale                         |   |
|                               |   |
| Tipo persona                  | ~ |
| DATI IMPRESA                  |   |
| Denominazione/Ragione sociale |   |
| B 100 Immune                  |   |
|                               |   |
|                               |   |
| Forma Giuridica               | ~ |
|                               |   |

Durch die Datenschutzzustimmung und dem Klicken auf die Schaltfläche "Procedi" unten rechts wird der Bericht an die an die Landeskoordinierungsstelle gesendet.

| Trattamento dei dati personali                                        |       |         |  |
|-----------------------------------------------------------------------|-------|---------|--|
| Hopeso visione dell'informativa sul <u>trattamento dei dati perso</u> | onali |         |  |
| Annulla                                                               |       | Procedi |  |

Wenn der Bericht gesendet wird, wird eine Meldung über den erfolgreichen Versand an die Landeskoordinierungsstelle für die Vergabe des CIN angezeigt. Nach der Prüfung durch die Gemeinde erhalten Sie per E-Mail eine Benachrichtigung über das Ergebnis der Meldung.

| SEGNALAZIONE INVIATA                                                                                                    |  |
|----------------------------------------------------------------------------------------------------|--|
| <ul> <li>Abbiamo inviato la tua segnalazione alla Regione/P.A. di competenza.</li> <li>La Regione/P.A. procederà con le opportune verifiche e con l'eventuale aggiornamento dei dati entro 30 giorni.</li> <li>Trascorsi i 30 giorni potrai accedere nuovamente alla BDSR e ottenere il CIN.</li> </ul> |  |

Hinweis: Wenn die Landeskoordinierungsstelle den Bericht nicht innerhalb von 30 Tagen abgeschlossen hat, können Sie eine CIN mit dem Status "nicht verifiziert" erhalten. Nach Prüfungen durch die Region kann der CIN "verifiziert" oder "widerrufen" werden.